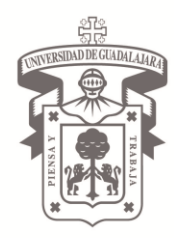

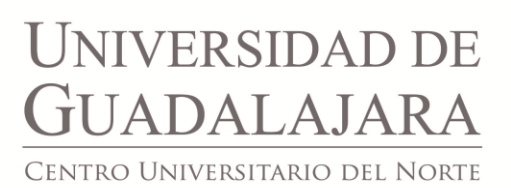

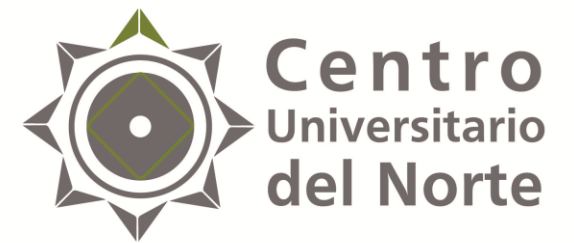

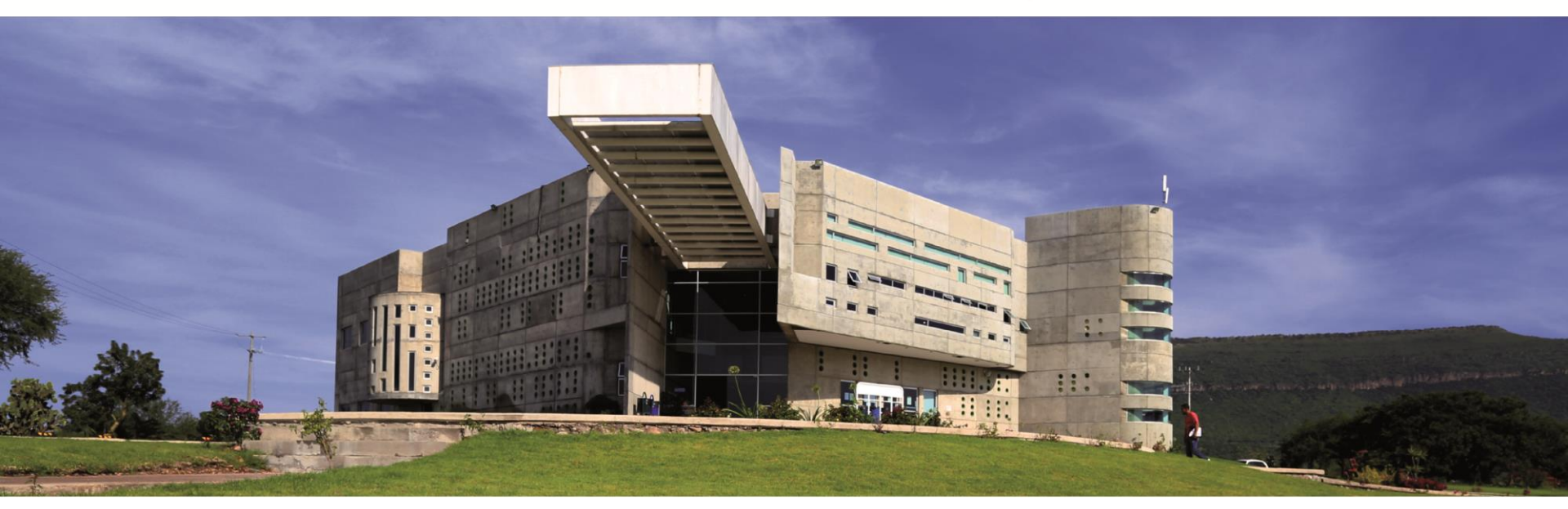

### SERVICIO SOCIAL INSTRUCTIVO PARA PRESENTAR REPORTES PARCIALES DEL S.S. PARA LAS LICENCIATURAS EN ENFERMERÍA Y NUTRICIÓN

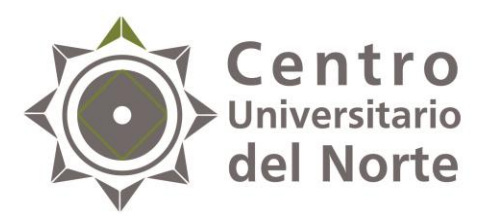

Paso I **Centro** Universitario **del Norte** Ingresa a la página <u>http://www.cunorte.udg.mx/</u> al banner de Extensión y Difusión > Servicio Social y descarga los formatos específicos para elaborar tus reportes parciales, los cuales deberán ser trimestrales (cada 3 meses).

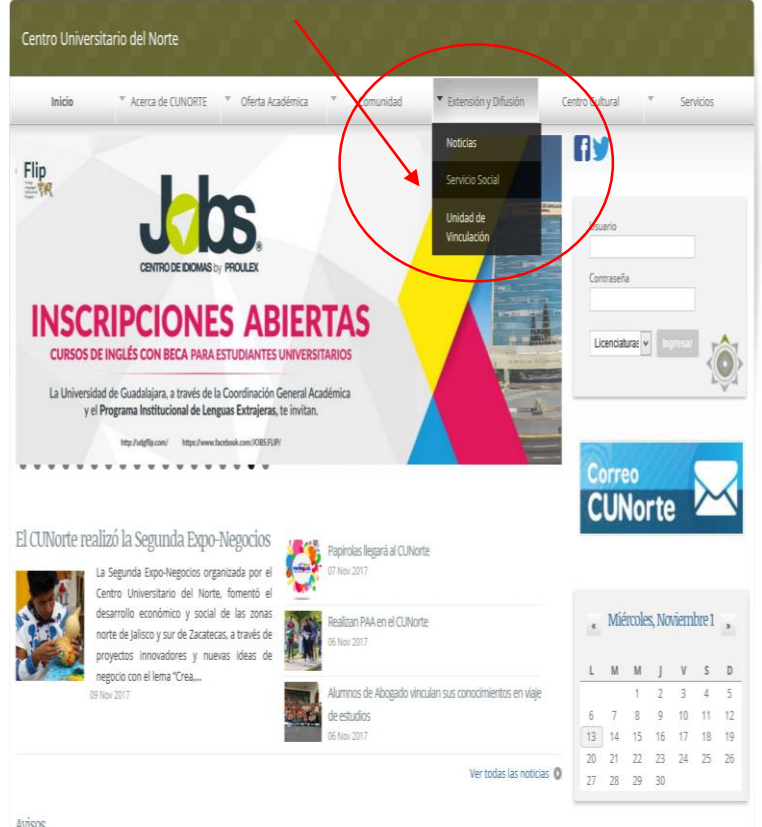

1. Formato para el informe parcial de Servicio Social.

http://www.cunorte.udg.mx/sites/default /files/adjuntos/reporte bimestral.pdf

Bitácora de control de horas. http://www.cunorte.udg.mx/sites/default /files/adjuntos/bitacora de control de horas.pdf

Avisos

**NOTA:** Los reportes deberán estar firmados y sellados por el titular de la institución y por la Jefa de la Unidad de Servicio Social de tu Centro Universitario.

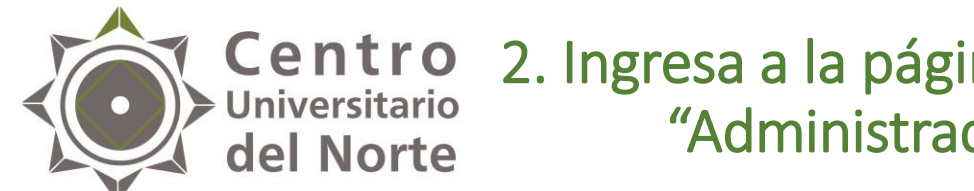

#### Centro 2. Ingresa a la página siiau.udg.mx en el módulo "Administración de Servicio Social"

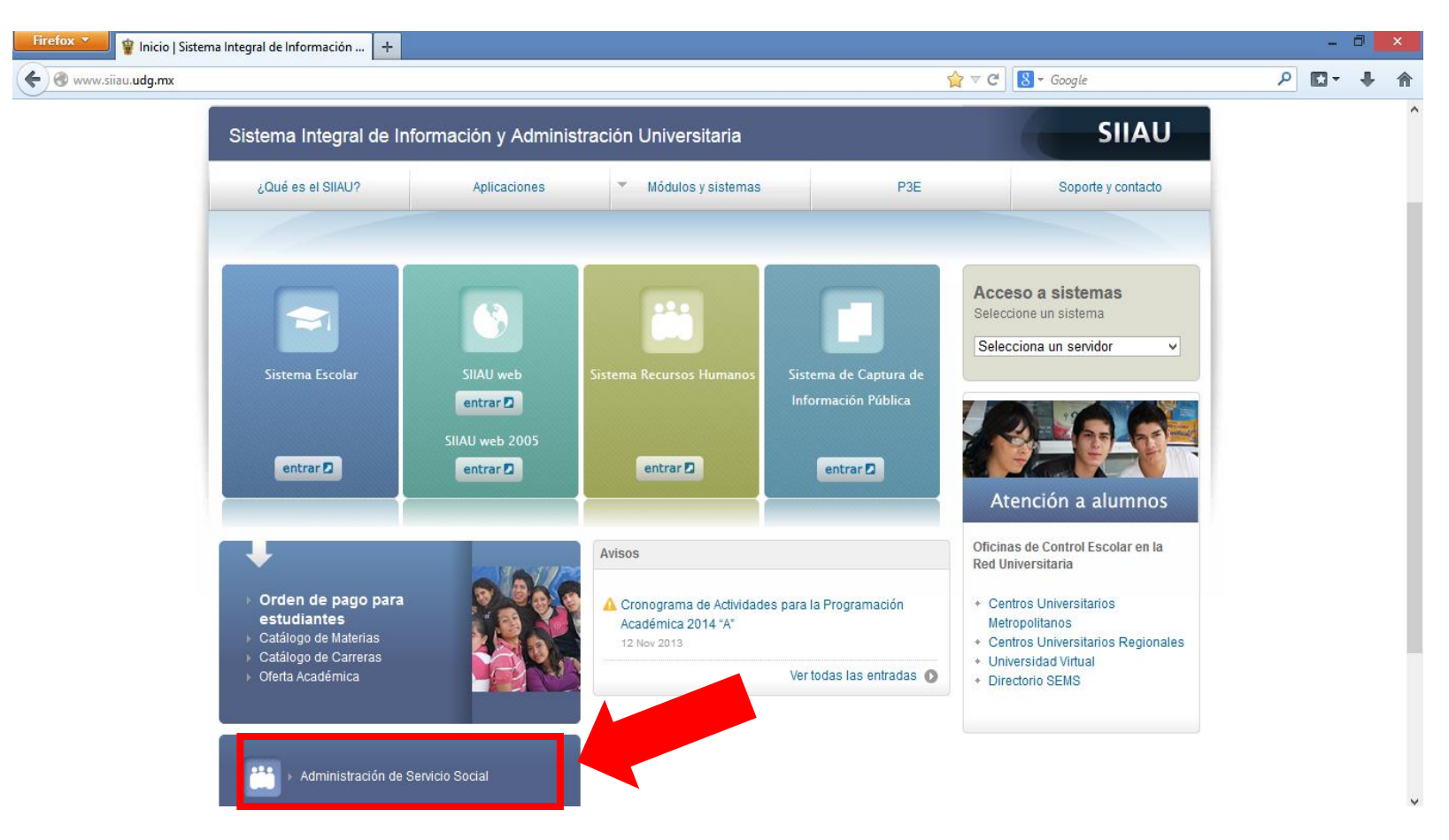

NOTA: Para un optima visualización se recomienda trabajar en el navegador Mozilla Firefox 3.x o superior, así como contener instalados el Adobe Flash Player y Adobe Reader.

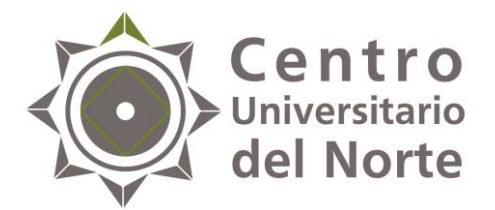

225

TATATA

### 3. Da clic en "Iniciar sesión"

| Firefox 🔭 😰 Inicio   Sistema Integral de Informaci 🗴 📽 Sistema de Administración de Servici 🗴 🕂                                                                                                    |        |   | <br>- 0 | × |
|----------------------------------------------------------------------------------------------------|--------|---|---------|---|
| Image: ServicioSocial-war/     Image: ServicioSocial-war/                                                                                                    |        | ۶ | - 1     | ŀ |
| Miércoles, 04 de diciembre del 2013   Inicio   Mapa de sitio   Contact   Iniciar sesión                                                                                                    | n      |   |         |   |
| Sistema de Administración de Servicio Social                                                                                                    |        |   |         |   |
| Bienvenido                                                                                                    |        |   |         |   |
| La Unidad de Servicio Social de la Universidad de Guadalajara da la bienvenida a este espacio para la<br>administración de los procesos de Servicio Social en la Red Universitaria en sus cinco diferentes fases: Convenios<br>específicos en materia de servicio social, Registro de Programas, Registro de prestadores, Seguimiento y<br>Acreditación.                                                                                                    | ,<br>, |   |         |   |
| El Servicio Social debe ser una actividad comprometida con la problemática social, que contribuya a la formación de los futuros profesionistas, apoye el desarrollo estatal, regional y nacional, y propicie mayores oportunidades para el desarrollo de los estudiantes y la comunidad en general.                                                                                                    |        |   |         |   |
| El servicio social se define como <b>actividad formativa y de aplicación de conocimientos</b> que de manera temporal y <b>obligatoria</b> realizan los alumnos o pasantes de la Universidad y de las instituciones que imparten programas educativos con reconocimiento de validez oficial de estudios, <b>en beneficio de los diferentes sectores de la sociedad</b> .                                                                                                    |        |   |         |   |
| El servicio social debe de integrar las dos funciones sustantivas, vincular a la universidad con la sociedad y los sectores que la integran en apoyo a la solución de las problemáticas que se presentan, y a la vez apoyar la formación integral de los estudiantes. Es fundamental en la formación integral del alumno, complementa su etapa formativa al desarrollar una conciencia cívica, de servicio y retribución a la sociedad, además de ser también, una vía de retro-alimentación de la propia Universidad. |        |   |         |   |
| Para una óptima visualización se recomienda usar Mozilla Firefox 3.x o superiores, Adobe Flash Player, Adobe Reader.                                                                                                    | _      |   |         |   |

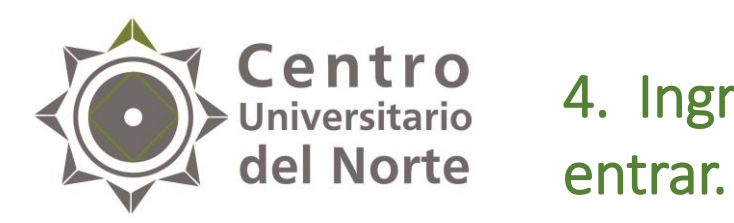

# Centro Universitario 4. Ingresa código y contraseña y da clic en

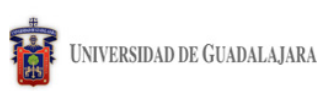

Miércoles, 04 de diciembre del 2013 | Inicio | Mapa de sitio | Contacto | Iniciar sesión

Sistema de Administración de Servicio Social

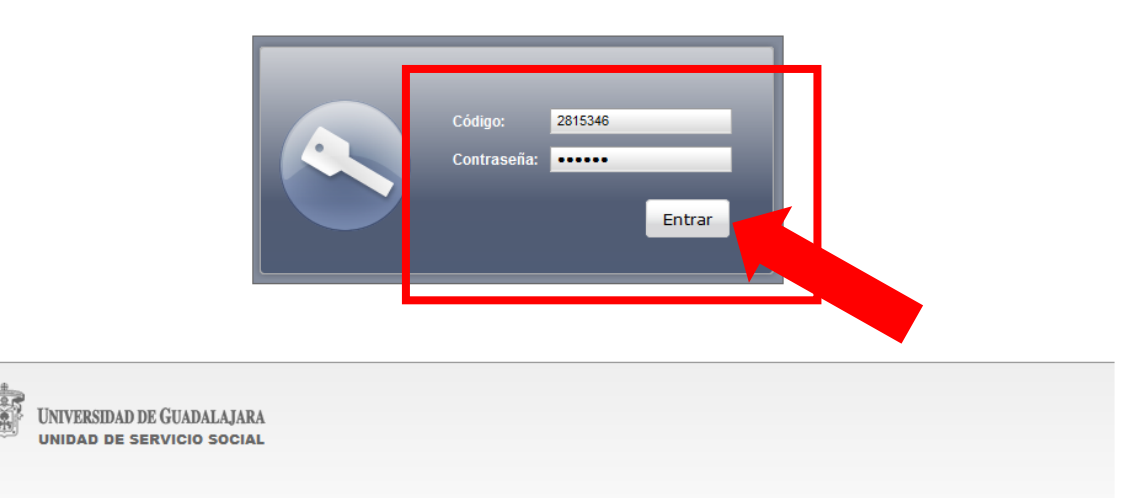

Universidad de Guadalajara @ Derechos reservados @1997 - 2010. Sitio desarrollado en la CGTI | Créditos de este sitio | Políticas de uso y privacidad

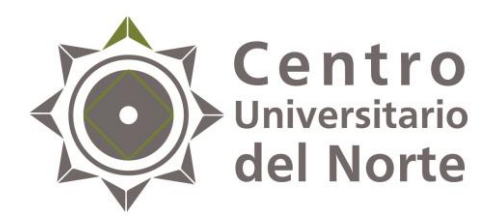

# 5. Ingresa a la opción de alumno > prestador > listado de plazas.

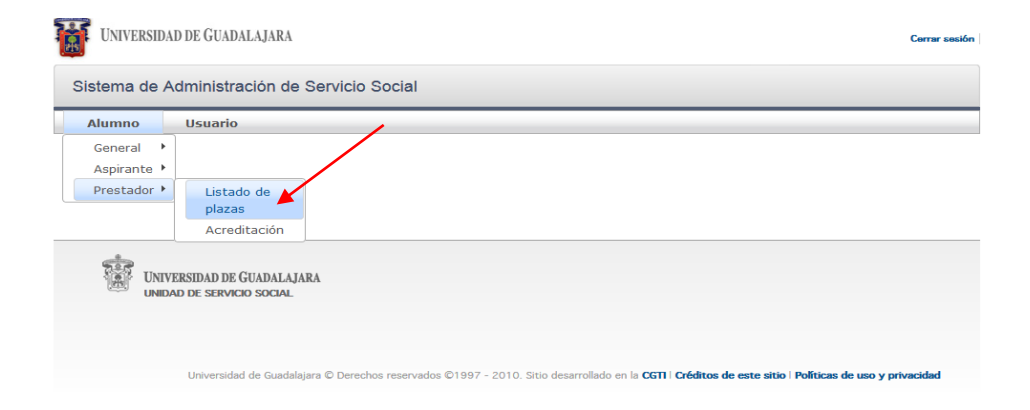

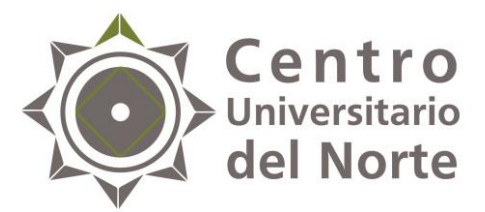

# 6. Da un clic a la barra de tu plaza hasta que esta se ponga en color azul.

| tac de                |         |                 |                        |                     |                                  |                                                              |       |
|-----------------------|---------|-----------------|------------------------|---------------------|----------------------------------|--------------------------------------------------------------|-------|
| zas ue                |         |                 |                        |                     |                                  |                                                              |       |
|                       |         |                 |                        | Listado de plaza    | 3                                |                                                              |       |
|                       |         | (1              | de 1)                  | a (a <b>1</b> )     | » »1 <b>10 Y</b>                 |                                                              |       |
| No. Oficio            | Estatus | Fecha Inicio    | Fecha Fin              | Hrs reportadas      | Dependencia                      | Programa                                                     | Plaza |
| 110/CUNORTE<br>/2017B | ACTIVA  | 01/08/2017      |                        | 0                   | SECRETARIA DE<br>SALUD ZACATECAS | Servicio Social de<br>Enfermería en Institución<br>de Salud. | 8     |
|                       |         | (1              | de 1)                  | a (a <b>1</b> )     | > II V                           |                                                              |       |
|                       |         |                 |                        | Reportes parciale   | s                                |                                                              |       |
|                       |         |                 |                        | 0                   |                                  |                                                              |       |
|                       |         | (               | 0 de 0)                | 14 44 10            | 10 ×                             |                                                              |       |
|                       |         | Tipo No Fei     | rha Pe                 | riodo Reportado     | Estatus Reporte E                | etatus                                                       |       |
|                       |         | No hay reportes | parciales par          | ra mostrar          | cotatao noporto c                | otatao                                                       |       |
|                       |         | (               | 0 de 0)                |                     | ⊳: <b>10 ∨</b>                   |                                                              |       |
|                       |         |                 |                        | Reporte final       |                                  |                                                              |       |
|                       |         |                 |                        | 0                   |                                  |                                                              |       |
|                       |         | (               | 0 de 0)                |                     | ►: 10 ¥                          |                                                              |       |
|                       |         |                 | 0                      | Estatus Report      | e Estatus                        |                                                              |       |
|                       |         |                 | кegistro               | Locatao nopon       |                                  |                                                              |       |
|                       |         |                 | кедіstro<br>No hay rep | orte final registra | ol                               |                                                              |       |

• Una vez seleccionada la plaza,

| Universidad           | DE GUADAL  | de<br>IJARA      | eber     | rá a    | parec                                                                  | er a                   | sí:                  |              | Cerrar s       | sesión |
|-----------------------|------------|------------------|----------|---------|------------------------------------------------------------------------|------------------------|----------------------|--------------|----------------|--------|
| Sistema de Ad         | ministraci | ón de Servicio S | Social   |         |                                                                        | 1                      |                      |              |                |        |
| Alumno                | Usuario    |                  |          |         |                                                                        | +                      |                      |              |                | _      |
| Plazas de 2000        |            |                  |          |         |                                                                        | 1                      |                      |              |                |        |
|                       |            |                  |          | List    | tado de plaza                                                          | 15                     |                      |              |                |        |
|                       |            | (:               | L de 1)  | 14      | <1                                                                     | <ul> <li>II</li> </ul> | 10 ¥                 |              |                |        |
| No. Oficio            | Estat      | us Fecha Inicio  | Fecha    | Fin Hr  | s reportadas                                                           | Depen                  | dencia               | Programa     | Plaza          |        |
| 110/CUNORTE<br>/2017B | ACTIV      | A 01/08/2017     |          | 0       |                                                                        | SECRE                  | TARIA DE<br>ZACATECA | AS de Salud. | titución 🛛 🛛 🛛 |        |
|                       |            | (1               | L de 1)  | 14      | <i 1<="" td=""><td>14</td><td>10 v</td><td></td><td></td><td></td></i> | 14                     | 10 v                 |              |                |        |
|                       |            |                  |          | Rep     | ortes parcial                                                          | es                     |                      |              |                | ٦      |
|                       |            |                  |          |         | 0                                                                      |                        |                      |              |                |        |
|                       |            | (:               | L de 1)  | 14      | <i 1<="" td=""><td>►1</td><td>10 ¥</td><td></td><td></td><td></td></i> | ►1                     | 10 ¥                 |              |                |        |
| Tipo                  | No.        | Fecha            |          | Meses   | Periodo Re                                                             | portado                | Estatus              | Reporte      | Estatus        |        |
| TRIMES                | TRAL 1     | 10/11/2017 15    | 53:56    | 3       | 1                                                                      |                        | EDICIÓN              | / <u>i</u> 2 | *              |        |
|                       |            | (1               | L de 1)  | 14      | <1                                                                     | ►> ►I                  | 10 ¥                 |              |                |        |
|                       |            |                  |          | R       | Reporte final                                                          |                        |                      |              |                | ٦      |
|                       |            |                  |          |         | 0                                                                      |                        |                      |              |                |        |
|                       |            |                  | (0 de 0) | 14      | -04                                                                    | e let                  | 10 ¥                 |              |                |        |
|                       |            |                  | Regist   | ro Esta | atus Repor                                                             | te Esta                | itus                 |              |                |        |
|                       |            |                  | (0 de 0) |         |                                                                        |                        | 10 ¥                 |              |                |        |
|                       |            |                  |          |         |                                                                        |                        |                      |              |                |        |

UNIVERSIDAD DE GUADALAJARA

UNIDAD DE SERVICIO SOCIAL

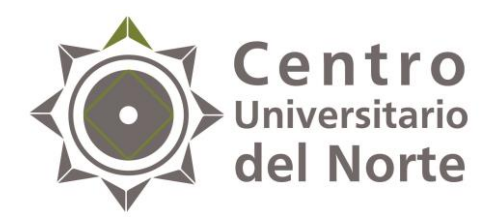

### 7. Da clic en el botón de "reportes parciales".

| lumno      | Usua    | rio     |               |             |                      |                 |                                        | _     |
|------------|---------|---------|---------------|-------------|----------------------|-----------------|----------------------------------------|-------|
| zas de 🎞   |         |         |               | "           |                      |                 |                                        |       |
|            |         |         |               |             | Listado de plazas    | ;               |                                        |       |
|            |         |         | (1            | de 1)       | < 1 →                | > > 10 ¥        |                                        |       |
| No. Oficio | DTE     | Estatus | Fecha Inicio  | Fecha Fin   | Hrs reportadas       | Dependencia     | Programa<br>Servicio Social de         | Plaza |
| /2017B     | JRTE    | ACTIVA  | 01/08/2017    |             | 0                    | SALUD ZACATECAS | Enfermería en Institución<br>de Salud. | 2     |
|            |         |         | (1            | de 1) 🗔     | < 1 →                | > > 10 ¥        |                                        |       |
|            |         |         |               |             |                      |                 |                                        |       |
|            |         |         |               | (           |                      |                 |                                        |       |
|            |         |         |               |             |                      |                 |                                        |       |
|            |         |         | (1            | de 1)       | < 1 )                | 10 🗸            |                                        | _     |
| Lib        | 0       | No.     | Fecha         | Mes         | es Periodo Rep       | ortado Estatus  | Reporte Estatus                        | 1     |
| TR         | MESTRAL | 1       | 10/11/2017 15 | :53:56 3    | /                    | EDICION         |                                        |       |
|            |         |         | (1            | de 1)       | ≪ 1 →                | > > 10 ¥        |                                        |       |
|            |         |         |               |             | Reporte final        |                 |                                        |       |
|            |         |         |               |             | 0                    |                 |                                        |       |
|            |         |         |               | (0 do 0)    |                      | 10 ×            |                                        |       |
|            |         |         |               | Registro    | Estatus Report       | e Estatus       |                                        |       |
|            |         |         |               | No hay repo | orte final registrac | lo              |                                        |       |
|            |         |         | (             | (0 de 0)    | H H H                | ▶1 10 ¥         |                                        |       |
|            |         |         |               |             |                      |                 |                                        |       |

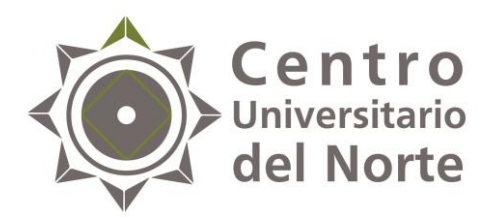

8. Se desplegará la siguiente pantalla, seleccionar el número de meses reportados, recuerda que es trimestral (3).
> En observaciones deberás describir que fechas comprende el reporte parcial:

*Ej. Reporte trimestral que comprende de 01/08/17 al 31/10/17.* 

| umno                            | Usuario                                                                                                    |    |
|---------------------------------|----------------------------------------------------------------------------------------------------|----|
| zas de 2                        | Reporte parcial de actividades                                                                                      | ×  |
| No. Oficie<br>110/CUN<br>/2017B | Fecha: 13/11/2017 18:24 Estatus: EDICIÓN<br>Tipo: TRIMESTRAL Consecutivo: 2<br>Meses reportados: V<br>Observaciones | za |
| Ti<br>Ti                        | (1 de 1)                                                                                                    |    |
|                                 | Reporte final                                                                                                    |    |
|                                 | (0 de 0)<br>Registro Estatus Reporte Estatus<br>No hay reporte final registrado<br>(0 de 0)<br>10 v                 |    |

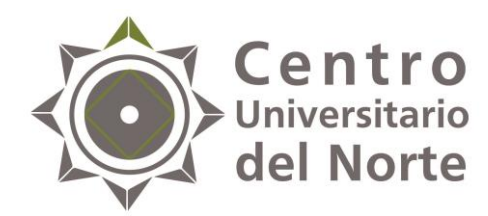

### 9. Una vez hecho lo anterior, da clic en el botón "crear".

|                                | Usuario                                               |                                                         |                                         |              |    |    |
|--------------------------------|-------------------------------------------------------|---------------------------------------------------------|-----------------------------------------|--------------|----|----|
| izas de 2                      | Reporte parcial de a                                  | ctividades                                              |                                         |              | \$ |    |
| No. Ofici<br>110/CUN<br>/2017B | Fecha:<br>Tipo:<br>Meses reportados:<br>Observaciones | 13/11/2017 18:24<br>TRIMESTRAL<br>V<br>(1 de 1)         | Estatus:<br>Consecutivo:                | EDICIÓN<br>2 | ,d | 23 |
|                                |                                                       | R                                                       | eporte final                            |              |    |    |
|                                |                                                       | (0 de 0)<br>Registro Esta<br>No hay reporte<br>(0 de 0) | tus Reporte Estatus<br>final registrado |              |    |    |

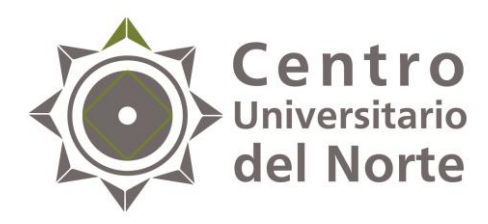

10. Cuando hayas guardado cambios, tu reporte deberá aparecer de la siguiente manera:

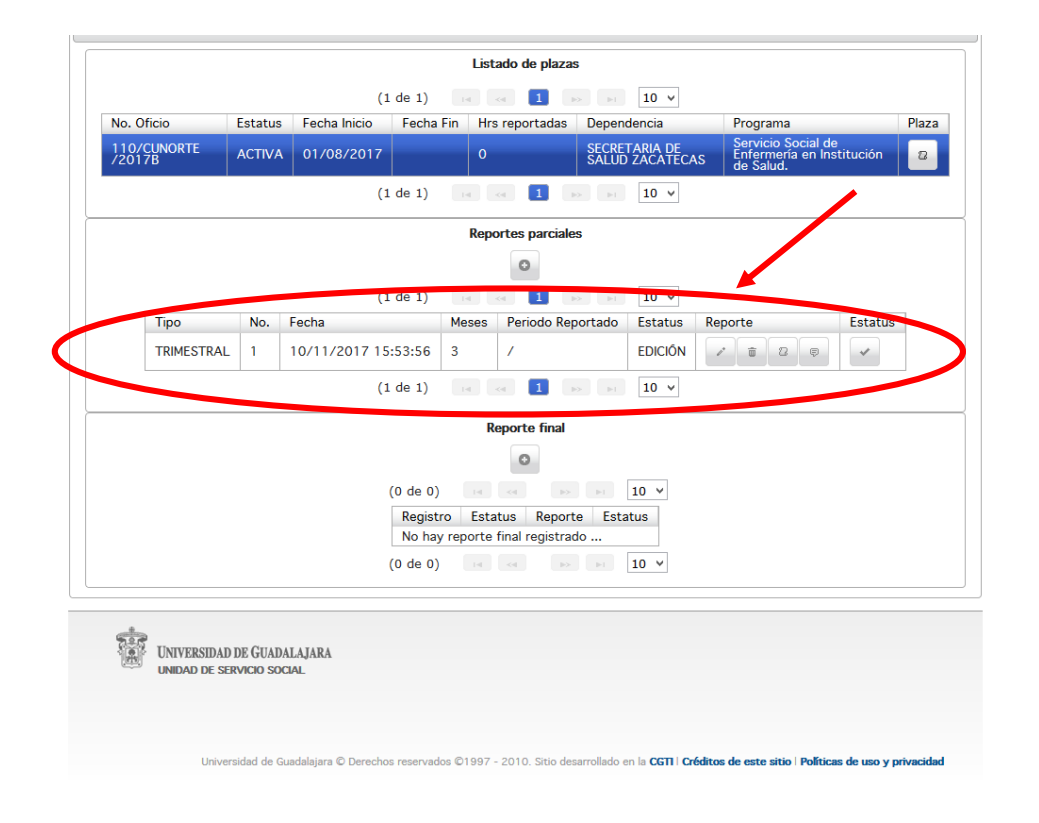

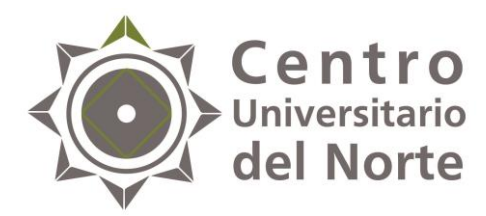

11. Para adjuntar tu archivo escaneado, da clic en la opción "modificar reporte parcial".

| uumn  | o Usua      | irio    |               |          |         |                                                                   |          |          |                                         |       |
|-------|-------------|---------|---------------|----------|---------|-------------------------------------------------------------------|----------|----------|-----------------------------------------|-------|
| zas d | e           |         |               |          |         |                                                                   |          |          |                                         |       |
|       |             |         |               |          | List    | tado de plaz                                                      | as       |          |                                         |       |
|       |             |         | (1            | de 1)    | 14      | <i 1<="" th=""><th>&gt; 1</th><th>10 🗸</th><th></th><th></th></i> | > 1      | 10 🗸     |                                         |       |
| No. 0 | ficio       | Estatus | Fecha Inicio  | Fecha    | Fin Hr  | s reportadas                                                      | Depend   | dencia   | Programa<br>Servicio Social de          | Plaza |
| /201  | 7B          | ACTIVA  | 01/08/2017    |          | 0       |                                                                   | SALUD    | ZACATECA | 5 Enfermería en Institució<br>de Salud. | n 2   |
|       |             |         | (1            | de 1)    | 14      |                                                                   | 100      | 10 ¥     | _                                       |       |
|       |             |         |               |          | Rep     | ortes parcia                                                      | les      |          |                                         |       |
|       |             |         |               |          |         | 0                                                                 |          |          |                                         |       |
|       |             |         | (1            | de 1)    |         | <                                                                 |          | 10 🗸     |                                         |       |
|       | Tipo        | No.     | Fecha         |          | Meses   | Periodo R                                                         | eportado | Estatus  | Roorte Esta                             | tus   |
|       | TRIMESTRAL  | . 1     | 10/11/2017 15 | :53:56   | 3       | 1                                                                 |          | EDICIÓN  |                                         |       |
|       |             |         | (1            | de 1)    | Let .   | <                                                                 | ►        | 10 🗸     | Modificar reporte parcial               |       |
|       |             |         |               |          |         | enorte final                                                      |          |          |                                         |       |
|       |             |         |               |          |         | 0                                                                 |          |          |                                         |       |
|       |             |         |               | (0 de 0) |         |                                                                   |          | 10 ×     |                                         |       |
|       |             |         |               | Regist   | ro Esta | atus Repo                                                         | rte Esta | itus     |                                         |       |
|       |             |         |               | No hay   | reporte | final registr                                                     | ado      |          |                                         |       |
|       |             |         |               | (0 de 0) | 1-0     | <4                                                                | > 1      | 10 ~     |                                         |       |
|       |             |         |               |          |         |                                                                   |          |          |                                         |       |
| 220   |             |         |               |          |         |                                                                   |          |          |                                         |       |
|       | UNIVERSIDAD | DE GUAI | ALAJARA       |          |         |                                                                   |          |          |                                         |       |

**NOTA:** El formato que deberás escanear y adjuntar, será solamente el reporte de actividades, la bitácora de control de horas no.

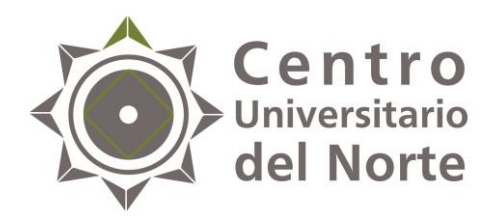

### 12. Da clic en el botón "agregar".

| 🖸 Jenni Rivera - Basta Ya (P 📣 🗙                                                                                                    | 🗑 Listado Plazas 🛛 🗙 🧃 | Tarea                                                                                   | 🗙 🛛 📽 Inicio   Centro Universitario - 🗙 📔 🕂                                                                                                    |     |     |            | - 0                 | ×           |
|----------------------------------------------------------------------------------------------------|------------------------|-----------------------------------------------------------------------------------------|----------------------------------------------------------------------------------------------------|-----|-----|------------|---------------------|-------------|
| ( i i ss.siiau.udg.mx/paginalni                                                                                                    | cio.xhtml              |                                                                                         | El C Buscar                                                                                                    | ☆ 自 | ◙   | ♣          | <b>\$</b> ?         | ≡           |
| <ul> <li>Jenni Rivers - Basta Va () () ()</li> <li>()</li> <li>()&lt;</li></ul> | Listado Plazas X       | Tares Sistema de Ad Alumno Plazas de 2133 No. Ofício 110/CLNORT 220178 Tipo Tripo Tripo | V V Inicia   Centro Universitatio X +                                                                                                    | ☆ 自 | ۵   | <b>₽</b> # |                     | ×<br>=<br>^ |
| 4                                                                                                    |                        |                                                                                         | Agregor<br>Agregor<br>C Guardar × Cerrar<br>No hay reporte final registrado<br>(0 de 0)<br>SDAD DE GUADALAJARA<br>DE SERVICIO SOCIAL<br>Universidad de Guadalajara © Derechos reservados ©1997 - 2010. Sito desarrollado en la CGTI Créditos de este atio   Políticas de uso y privacidad |     |     |            |                     | >           |
| 💷 🤶 💽                                                                                                    | 🕑 📀 🐳 😰                | <u></u>                                                                                 |                                                                                                    | -   | • 🗊 | ▶ ₹        | 06:57 p.<br>13/11/2 | m.<br>017   |

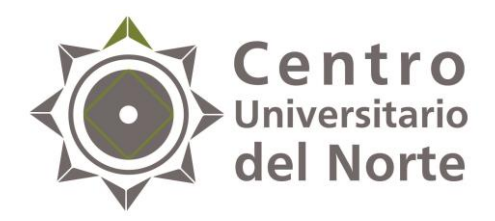

13. Una vez que el archivo se haya adjuntado, da clic en el botón de "guardar" y haz finalizado la creación de tu reporte.

| s de 2133     | Reporte parcial de actividades                                                                                                    | × |
|---------------|----------------------------------------------------------------------------------------------------|---|
| o. Oficio     | Fecha:     10/11/2017 15:53     Estatus:     EDICIÓN       Tipo:     TRIMESTRAL     Consecutivo:     1       Meses reportados:     3     v       Observaciones     3     v                                                                                                    |   |
| 017B          | Fechas comprendidas del 01agosto2017 al 31octubre2017                                                                                                    |   |
| Tipo<br>TRIME | Debes agregar en formato PDF o JPG tu reporte trimestral firmado y sellado.                                                                                                    |   |
|               | Nombre archivo         Tipo documento         Documento           Servicio social.pdf         REPORTE PARCIAL         Image: Compare the service of the service of the service o |   |
|               | 🛛 Guardar 🛛 🗙 Cerrar                                                                                                    |   |
|               | No hay reporte final registrado<br>(0 de 0)                                                                                                    |   |
|               |                                                                                                    |   |

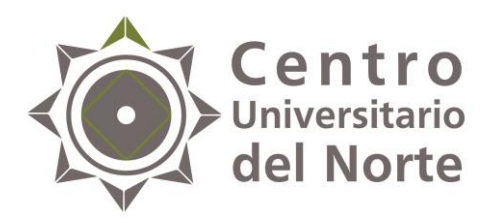

- Será el mismo procedimiento para cada reporte parcial, deberás hacer un total de 3 reportes bimestrales de 160 horas cada uno.
- Después de tener en estatus "validado" los reportes parciales, podrás elaborar el reporte final de actividades, que se elabora de la misma forma.
- Una vez hecho el reporte final, a continuación ingresa a la opción "acreditación" para contestar el cuestionario de evaluación y te permitirá descargar el formato de pago, para el trámite de la constancia de liberación.

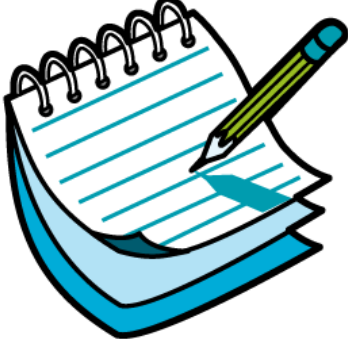

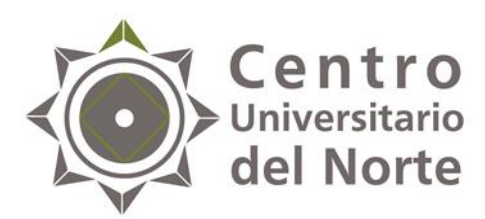

# Requisitos para la liberación del servicio social

- Oficio de comisión original.
- Carta de término, firmada y sellada por el titular de la dependencia receptora. (original y copia).
- Informe final de actividades firmado y sellado por el titular de la dependencia receptora (dos originales).
- Formato de pago para la liberación debidamente liquidado (original y copia).
- 4 fotografías tamaño credencial, de estudio, en blanco y negro, impresas en papel semimate, vestimenta formal (camisa blanca de cuello y botones, saco de vestir azul marino o negro, en el caso de los hombres usar corbata).
- Carpeta color beige, tamaño carta.

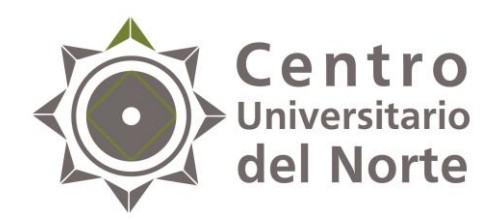

#### Contactos:

#### Lic. Jessica Arlette Cárdenas Castellanos

Jefa de la Unidad de Servicio Social 01 499 992 1333 Ext. 58211 jessica.arlette@cunorte.udg.mx

#### Nancy Janet Cárdenas Castellanos

Auxiliar Administrativo de la Unidad de Servicio Social 01 499 992 1333 Ext. 58211 <u>nancy.cardenas@cunorte.udg.mx</u>

Carretera Federal No. 23, Km. 191, C.P. 46200, Colotlán, Jalisco, México